# INSIGNIA

Congratulations on your purchase of a high-quality Insignia product. Your GPS is designed for reliable and trouble-free performance. Use this guide for initial setup. See your *User Guide* for more information.

### Package contents

- 4.3" GPS
- DC power adapter
- Mounting bracket
- Mounting cradle
- SD memory card (pre-installed)
- User Guide
- Quick Setup Guide

# Setting up your GPS Charging the battery

Your portable GPS comes with a built-in rechargeable battery. Fully charge the battery before using the GPS for the first time. Charging time is normally about three hours. A fully charged battery delivers about two hours of use. See "Connecting power and charging the battery" below.

California Vehicle Code Section 26708 prohibits suction mounts on car windshields, side, or rear windows, as they can obstruct the driver's clear view.

## Connecting power and charging the battery Connecting DC power

**CAUTION**: Disconnect the GPS from the DC power adapter when starting the vehicle. **1** Plug the power adapter into the receiver's USB port.

**2** Plug the other end of the power adapter into the vehicle's 12V power socket.

# Features

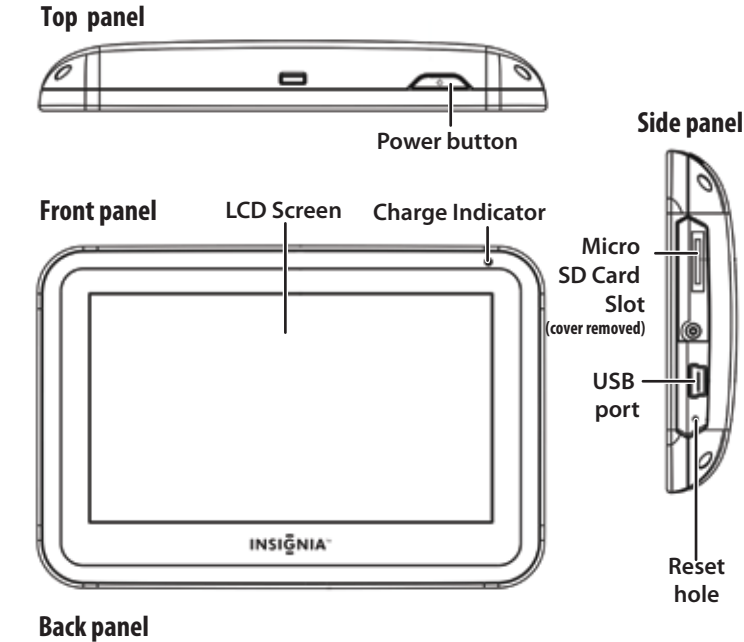

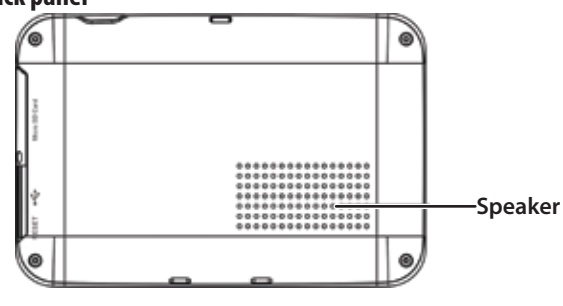

# Quick Setup Guide NS-NAV02R GPS

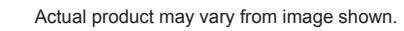

**Bracket Adjuster** Locking level Mounting your GPS in a car WARNING: The assembly must not be mounted so that it impairs the driver's view of the road. Make sure that your car's airbags are not obstructed by the GPS. Use the supplied mounting bracket and cradle to mount your GPS in a vehicle. 1 Slide the mount cradle onto the end of the mounting bracket to attach it. **2** Set the bottom edge of your GPS onto the mount cradle, then push the GPS into the tab (1) at the top of the mount cradle. To remove the GPS, lift the tab (1) at the top of the mount cradle and pull the GPS forward. **3** Lift the suction cup lever (3) and then press the suction cup to the windshield. 4 Press the suction cup lever toward the windshield to attach the bracket to the windshield. **5** Rotate the knob to adjust the assembly to the proper position.

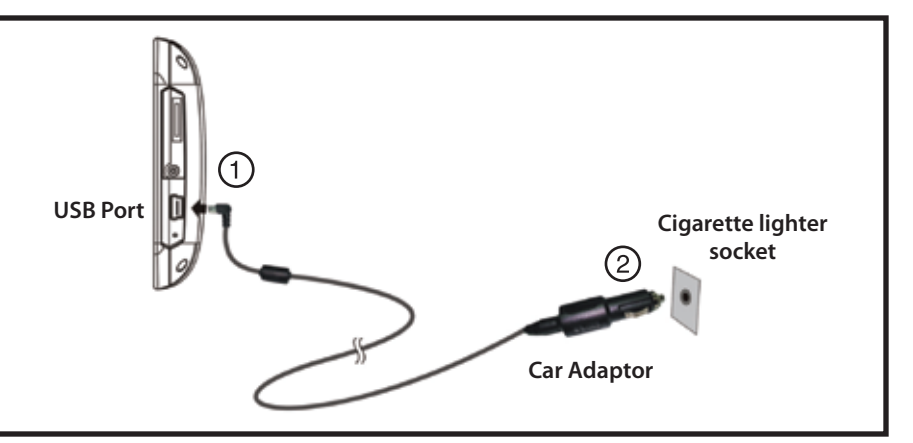

#### **Getting started** Using your GPS

- **1** Turn on your GPS. When you turn it on for the first time, the Language screen opens.
- **2** Touch the language you want. You can select English or Español. The Voice screen opens.
- 3 Touch the voice your want to use for the speech feature. The Time Zone screen opens.
- **4** Touch the time zone where you are currently located, then touch **OK**. A splash screen appears for a few seconds, then the safety *Warning* appears.
- **5** To continue on to the device features, touch **I Agree** at the bottom right of the screen. The *Home* screen appears.

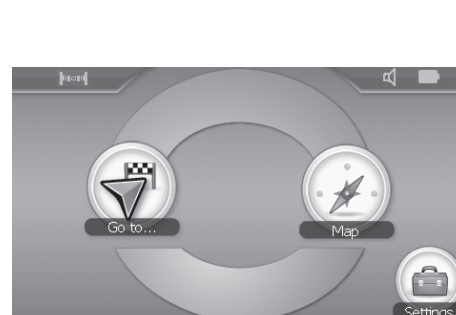

Before using this device in a moving vehicle, ensure that it is

securely mounted in a position that does not obscure driver

or operate the controls of this device.

from your use of this device.

vision. While in motion, do not attempt to enter route information

Failure to pay attention to your surroundings could result in death, serious injury, or property damage. Comply with all traffic

and safety laws and disregard any hazardous, unsafe or illegal

routing suggestions. You assume all risks and liability resulting

INSIGNIA

Using the Home screen

From the *Home* screen, you can see where you are, find a route to a place of interest, or change settings.

- To see where you are, touch Map
- To find a route:
- 1 Touch **Go to**. The *Main menu* opens.
- 2 Touch Address. A keypad opens.
- **3** Enter an address. The GPS automatically calculates the best route choice to direct you to that address. See Creating a route to an address in your User Guide for more detailed instructions.
- To change settings, touch Settings at the bottom right corner of the screen. To learn more about these settings, see Setting up your GPS preferences in your User Guide.

#### Using the Main menu

On the Home screen, touch **Go to**. The Main menu opens.

- **Go home** Touch to calculate a route to your home address from wherever you are. To learn more about setting your home address, see vour User Guide.
- Favorites Touch to get directions from your location to places you have saved as Favorites. To learn more about adding favorites, see Adding or removing an address on your Favorites list in your *User Guide*.
- Search Touch to enter locations or points of interest for directions to restaurants, theaters, public services, and more.
- Address Touch to navigate to an address or intersection near the address.
- **Recent** Touch to navigate to your most recent destinations without having to enter them again.
- **Browse** Touch to search categories, including gas stations, restaurants, and other points of interest.
- **Back**—Touch to return to the previous screen.
- Menu—Touch to go to the Home screen.

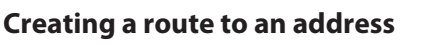

- 1 Touch **Go to** on the *Home screen*. The *Main menu* opens.
- 2 Touch Address. The city in which you are located is displayed, along with cities to which you have recently navigated.
- **3** Touch the name of the city to which you want to navigate. The keypad opens. Go to Step 9.

- OR -

If the city you want is not displayed, touch **Other city**.

4 Touch the state where the city you want is located. The keypad opens. Go to Step 7.

- OR -

If the state you want is not displayed, touch **Other State**. The keypad opens.

- 5 Start entering the name of the state.
- 6 Touch a state. The keypad opens.
- 7 Start entering the city you want.
- 8 Touch a city in the list. The keypad opens.
- 9 Enter the house number, and touch Next. The Enter Street Name keypad opens.
- **10** Start entering the name of the street.
- 11 Touch the street name you want. The address card for your destination opens.
- 12 Touch Go. Your GPS calculates your route. When the calculation is complete, the route is highlighted on the map view and the voice prompts begin.

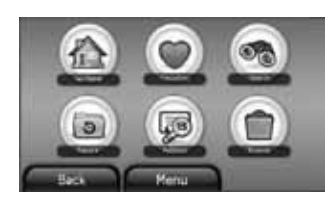

2

3

| Palo Alto, | California           |
|------------|----------------------|
| 94043, Mo  | untain View, Califor |
| Minneapol  | s, Minnesota         |

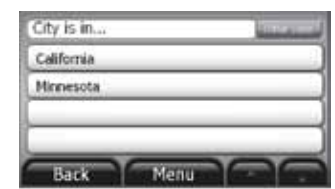

| New Jersey<br>New Mexico |
|--------------------------|
| New Mexico               |
|                          |
| New York                 |

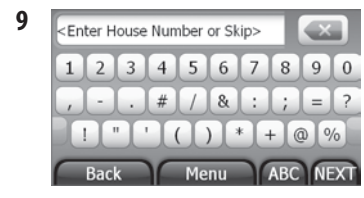

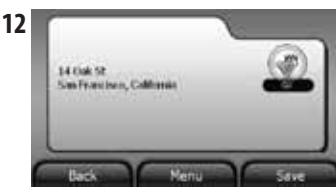

3 Back

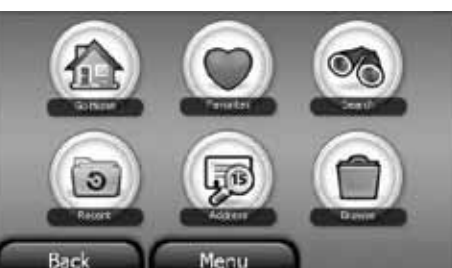

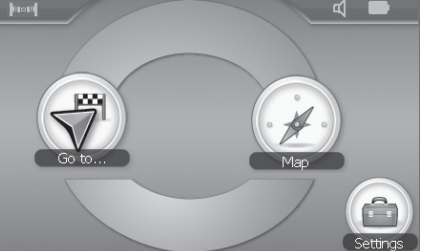

)//enmine

I Agree